IPS-NVS4C 取扱説明書 | NVR接続方法

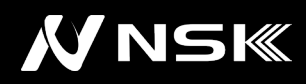

## 初回起動時はHDDアラームによる「ピーピー」という警告音がします。 OFFにする⇒<u>手順⑥へ</u>

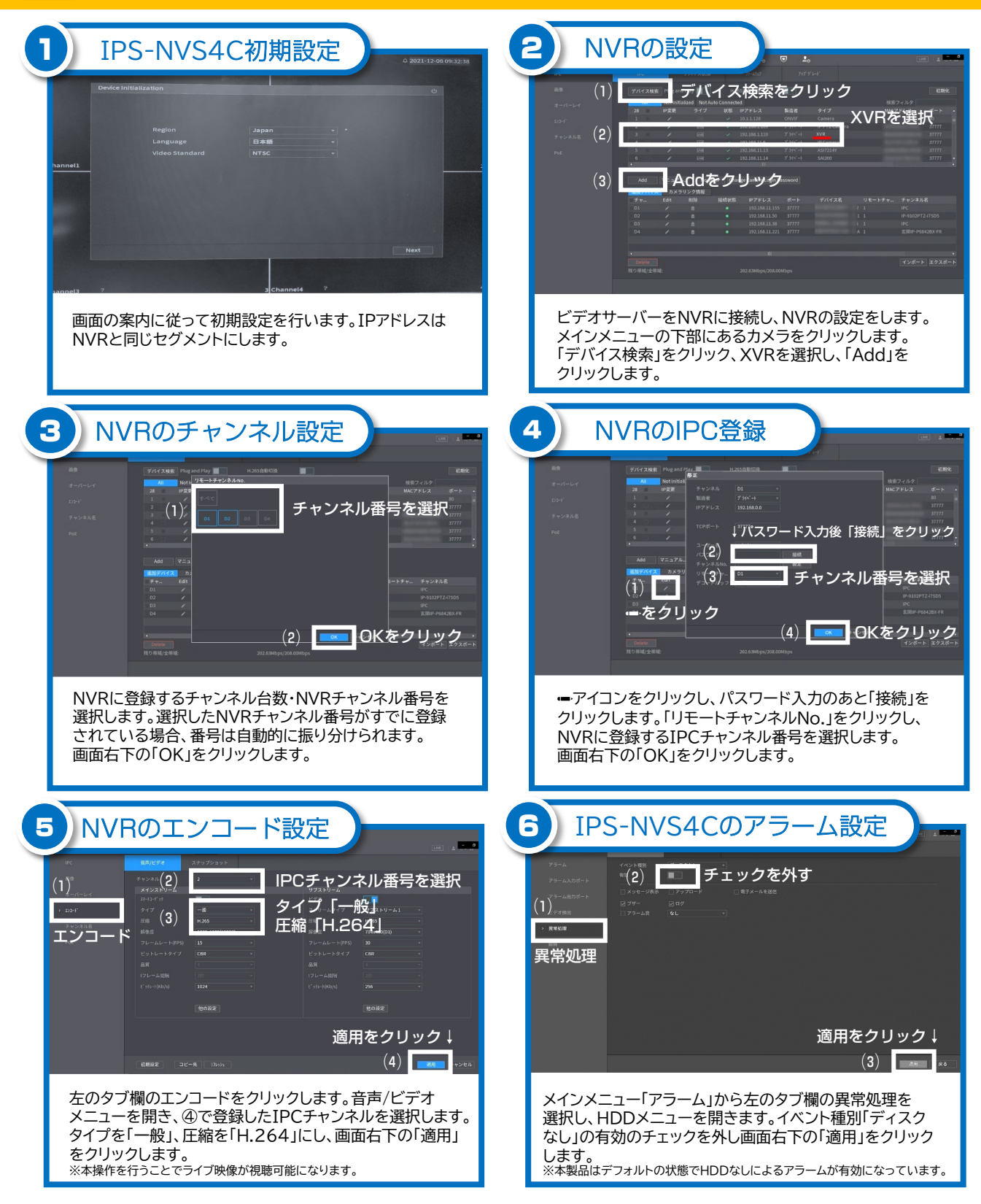